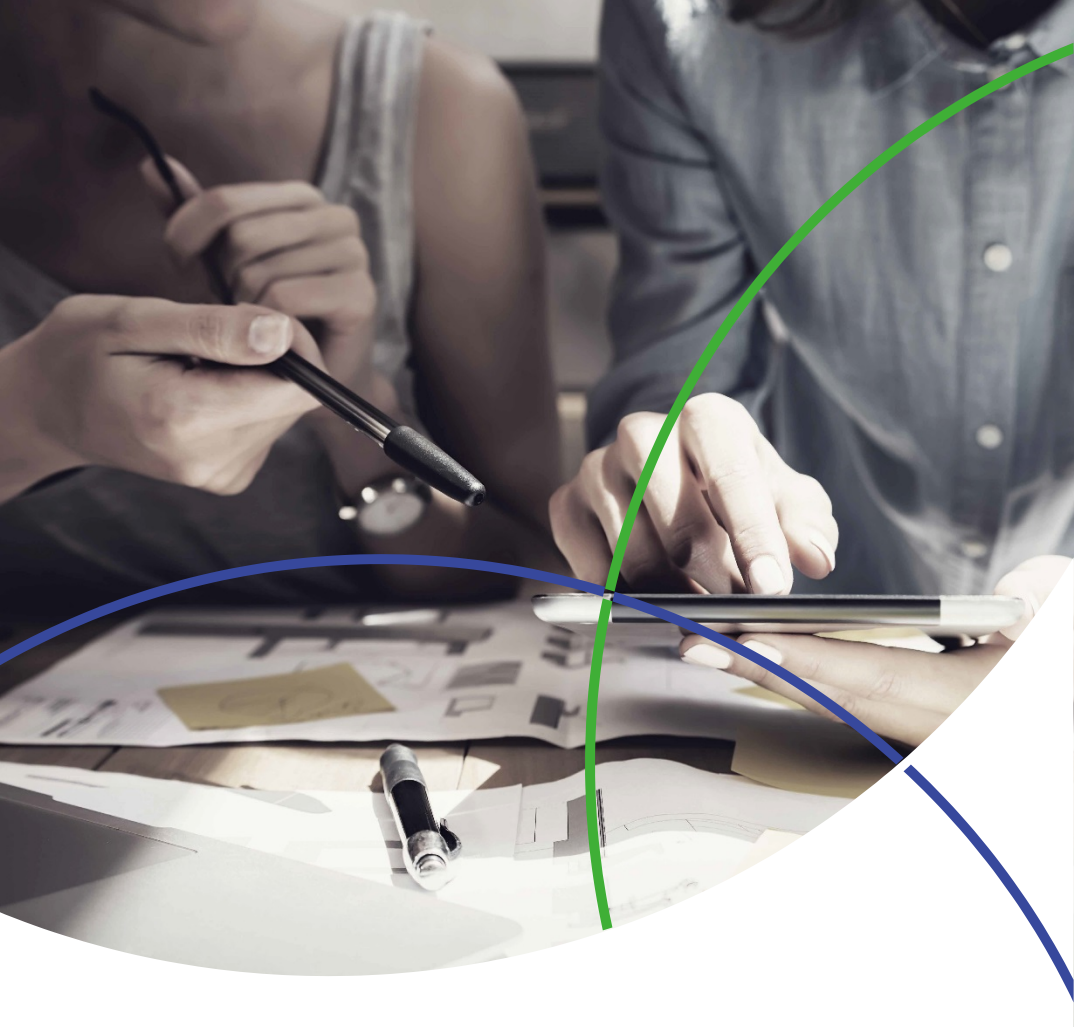

# Essential Science Indicators 快速使用指南

2019年3月更新

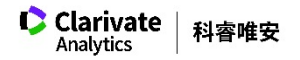

快速使用指南

目 錄

|  | - 4 | - 4 | -  |
|--|-----|-----|----|
|  | - 5 | 85  | f. |
|  | 1   | 22  | Ŀ  |
|  |     |     |    |

| <u> </u> | Essential Science Indicators 簡介    | 3  |
|----------|------------------------------------|----|
| Ξ`       | 資料庫介面說明                            | 5  |
| Ξ、       | 操作實例                               | 8  |
| 1.       | 如何查找某機構進入全球前 1% 的 ESI 學科           | 8  |
| 2.       | 如何獲取某機構在各 ESI 學科的高影響力論文、高被引論文或熱門論文 | 9  |
| 3.       | 如何取得機構在 ESI 學科的影響力排名               | 12 |
| 4.       | 如何查找 ESI 各學科的研究前沿                  | 13 |
| 5.       | 如何確定 ESI 各學科的基準值(以被引次數為例)          | 14 |
| 6.       | 如何確定 ESI 各學科的門檻值                   | 15 |
| 7.       | 快速獲取高影響力論文、高被引論文或熱門論文              | 16 |
| 四、       | 名詞解釋:                              | 18 |

## 一、 Essential Science Indicators 簡介

Essential Science Indicators (ESI) 是一個基於Web of Science 核心合輯資料庫的深度 分析型研究工具。ESI 可以幫助您找出在某個研究領域具有影響力的國家、機構、 論文、期刊,以及研究前沿。ESI提供獨特而全面並基於論文產出以及深入引文 影響力分析的資料,是政府機構、大學、企業、實驗室、出版公司和基金會的 決策者、管理者、資訊分析人員以及資訊專家理想的分析資源。透過 ESI,您可 以對研究績效和發展趨勢進行長期的定量分析。基於期刊論文發表數量和引文 計算,ESI 提供對 22 個學科研究領域中的國家、機構和期刊的研究績效統計和 研究實力排名。

ESI 是對科研文獻進行多角度、全方位分析的理想資源,幫助您輕鬆發現所需的 資訊。

#### ESI 內容:

- 深度的收錄範圍:超過12,000種 Web of Science 核心合輯(SCIE/SSCI) 收錄的期刊·文獻類型為Article和Review
- 提供最近10年的資料:每2個月更新
- 每一種期刊都按照22個學科進行學科分類
- 提供國家、機構、論文和期刊排名
- 全球近5,000多個正規化的機構名稱
- 客觀的研究績效基準值

ESI 可以提供:

- 分析機構、國家和期刊的論文產出和影響力
- 按研究領域對國家、期刊、論文和機構進行排名
- 發現自然科學和社會科學中的重大發展趨勢
- 確定具體研究領域中的研究成果和影響力
- 評估潛在的合作機構或競爭機構

新平台上的 ESI 在舊版基礎上開發並加強資料及呈現方式,使其更容易使用。ESI 與 InCites 資料庫、 Web of Science 核心合輯資料相互連接,採用更清晰、準確的 視覺化方式呈現資料,使用者可以更輕鬆地建立、儲存並匯出報告。

## 二、 資料庫介面說明

## 登入 Essential Science Indicators

請連線:<u>https://esi.clarivate.com</u>或從InCites<sup>™</sup>平台直接登入

| Web of Science | InCites | Journal Citation Reports | Essential Science Indica | tors EndNote    | Publons |  | Sign In 🚽   | Help | English |  |
|----------------|---------|--------------------------|--------------------------|-----------------|---------|--|-------------|------|---------|--|
| InCites E      | ssen    | tial Science             |                          |                 |         |  |             |      |         |  |
|                | Indic   | ators                    | Fie                      | Field Baselines |         |  | ion Thresho |      |         |  |
| Indicators     |         |                          |                          |                 |         |  | .t.         | 6    | -       |  |

## ESI 首頁

下圖中的 ESI 首頁以紅色虛線為界,分為上、下兩個部分:

#### 上半部 - 資料類型與下載匯出

▲ 您可以選擇 ESI 各學科所有機構的資料指標 (Indicators)、基準值(Field Baseline)或 ESI 門檻值 (Citation Thresholds) 等不同資料類型

#### 下半部 - 資料篩選與分析解讀

藉由組合各項指標,您可以:

- 查找某機構進入全球前1%的ESI學科
- 機構在ESI學科的影響力排名
- 直接獲取某機構在各ESI學科的高影響力論文、高被引論文和熱門論文

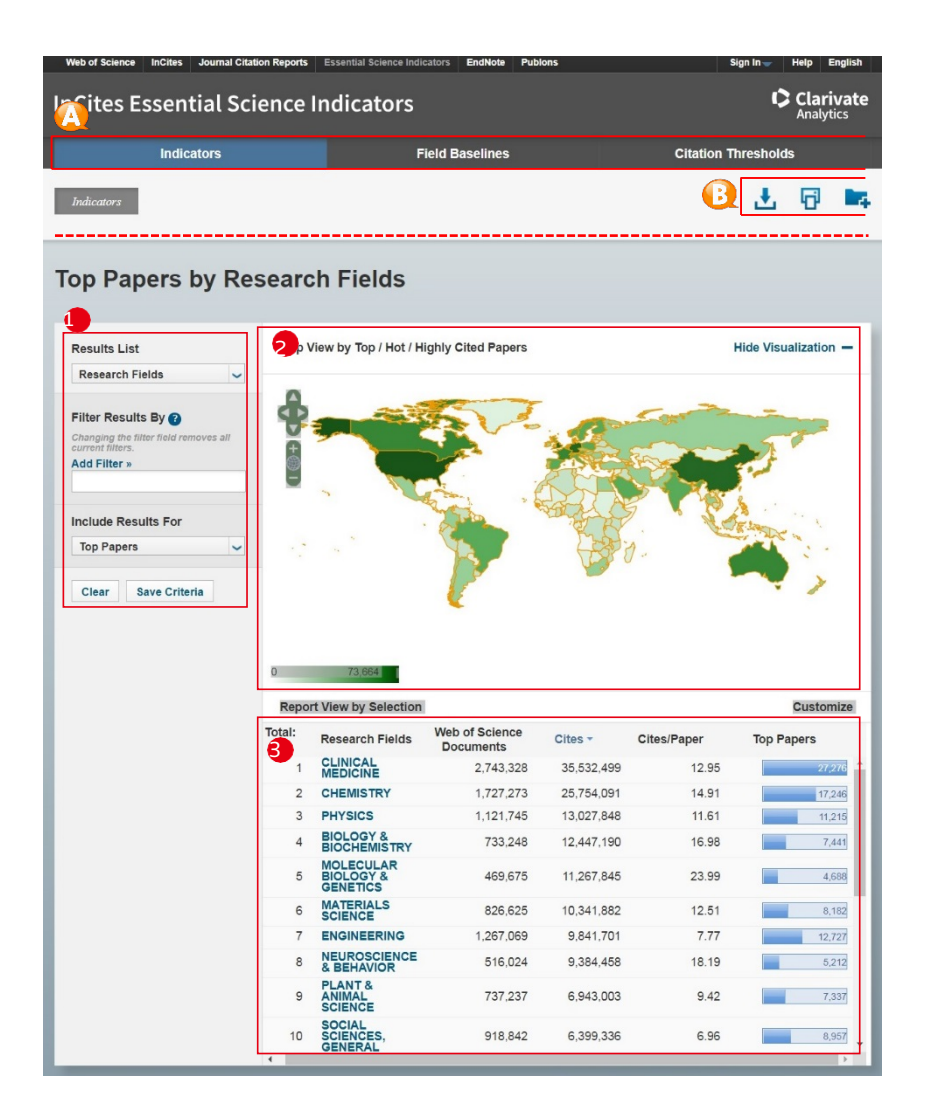

科睿唯安 | Essential Science Indicators

- 1 條件設定區:
- 您可以根據多個選項來篩選資料集,包括研究領域、作者、機構、期刊、 國家/地區、研究前沿等;
- 您還可以選擇不同的顯示結果,包括高影響力論文、高被引論文、熱
   門論文等;
- 2 圖示區:

您可以查看數據的視覺化結果 · 透過點擊 Show Visualization 和 Hide Visualization 來顯示或隱藏地圖;

結果區:

您可以看到分析標的的詳細指標表現,透過點擊Customize 自行設定結果 區顯示的指標。

## 三、 操作實例

- 1. 如何查找某機構進入全球前 1% 的 ESI 學科
- 1 點擊指標 (Indicators) 選項;
- 2 選擇研究領域 (Research Fields);
- 3 在增加篩選條件 (Add Filter) 中選擇「Institutions」(機構);
- ④ 輸入機構全名,點選下方提示顯示的機構全名;
- 在結果區,從左至右依次顯示研究領域(Research Fields)、論文數(Web of Science Documents)、被引次數(Cites)、平均被引用次數(Cites/Paper)、高影 響力論文或高被引論文或熱門論文的數量(Top/Highly Cited/Hot Papers)。

| 1                                     | Indicators          |      | F                                  | ield Baselines              |            | Citation T  | Citation Thresholds  |  |  |  |
|---------------------------------------|---------------------|------|------------------------------------|-----------------------------|------------|-------------|----------------------|--|--|--|
| Indicators                            |                     |      |                                    |                             |            |             | ± 🕫 🕨                |  |  |  |
| ор Рар                                | ers by Res          | earc | h Fields                           |                             |            |             |                      |  |  |  |
| Results List                          |                     | Map  | /iew by Top / Hot / H              | lighly Cited Papers         |            | 5           | Show Visualization + |  |  |  |
| Research Fiel                         | lds 🗸               | Repo | rt View by Selection               |                             |            |             | Customize            |  |  |  |
| Filter Results                        | 3<br>Attributes     | tal: | esearch Fields                     | Web of Science<br>Documents | Cites -    | Cites/Paper | Top Papers           |  |  |  |
| Changing the fill<br>current filters. | Research Fields >   | 1    | CLINICAL<br>MEDICINE               | 2,743,328                   | 35,532,499 | 12.95       | 27,276               |  |  |  |
| Add Filter »                          | Authors >           | 2    | CHEMISTRY                          | 1,727,273                   | 25,754,091 | 14.91       | 17,246               |  |  |  |
|                                       | Institutions >      | 3    | PHYSICS                            | 1,121,745                   | 13,027,848 | 11.61       | 11,215               |  |  |  |
| Include Resu                          | Countries/Regions > | 4    | BIOLOGY &<br>BIOCHEMISTRY          | 733,248                     | 12,447,190 | 16.98       | 7,441                |  |  |  |
| Top Papers                            | Research Fronts >   | 5    | MOLECULAR<br>BIOLOGY &<br>GENETICS | 469,675                     | 11,267,845 | 23.99       | 4,688                |  |  |  |
| Clear Sa                              | ve Criteria         | 6    | MATERIALS                          | 826,625                     | 10,341,882 | 12.51       | 8,182                |  |  |  |
|                                       |                     | 7    | ENGINEERING                        | 1,267,069                   | 9,841,701  | 7.77        | 12,727               |  |  |  |
|                                       |                     | 8    | <b>NEUROSCIENCE</b><br>& BEHAVIOR  | 516,024                     | 9,384,458  | 18.19       | 5,212                |  |  |  |
|                                       |                     | 9    | PLANT &<br>ANIMAL                  | 737,237                     | 6,943,003  | 9.42        | 7,337                |  |  |  |

## 如何獲取某機構在各 ESI 學科的高影響力論文、高被引論文或熱門 論文

情境一:某機構已有至少一門學科進入全球前1%

- ●在指標選項 (indicators)介面,選擇研究領域(Research Fields);
- 在增加篩選條件(Add Filter)中選擇機構 · 輸入機構名稱 · 例如「Tianjin Normal University」;
- 3 結果區首先顯示該機構進入全球前 1% 的 ESI 學科指標資訊;
- 4 All Fields 包括已進入和未進入全球前 1% 的所有 ESI 學科論文指標資訊。

| earch Fields                                                             |                                                                                  | <u>a</u>                                                                                                    | 5 67 1                                                                                                    |  |  |  |  |
|--------------------------------------------------------------------------|----------------------------------------------------------------------------------|----------------------------------------------------------------------------------------------------|----------------------------------------------------------------------------------------------------|--|--|--|--|
| earch Fields                                                             |                                                                                  |                                                                                                    |                                                                                                    |  |  |  |  |
|                                                                          |                                                                                  |                                                                                                    |                                                                                                    |  |  |  |  |
| n / Hot / Highly Cited Papers                                            |                                                                                  | Show                                                                                                    | Visualization                                                                                                    |  |  |  |  |
| lesuits List Map View by Top / Hot / Highly Cited Papers Research Fields |                                                                                  |                                                                                                    |                                                                                                    |  |  |  |  |
| rch Fields Web of Science<br>Documents                                   | Cites -                                                                          | Cites/Paper                                                                                                    | Highly Cited<br>Papers                                                                                                    |  |  |  |  |
| ISTRY 974                                                                | 12,262                                                                           | 12.59                                                                                                    |                                                                                                    |  |  |  |  |
| ELDS 2,662                                                               | 24,573                                                                           | 9.23                                                                                                    | -                                                                                                    |  |  |  |  |
|                                                                          |                                                                                  |                                                                                                    |                                                                                                    |  |  |  |  |
|                                                                          | Selection<br>rch Fields Web of Science<br>Documents<br>IISTRY 974<br>IELDS 2.662 | Selection Selection Select | Web of Science<br>Documents     Cites ~     Cites/Paper       IISTRY     974     12.262     12.59       IELDS     2.662     24.573     9.23 |  |  |  |  |

當點擊上圖右方包含有論文數目的藍色橫條圖(→→→)時·會出現以下 Indicators - Documents介面:

透過選擇下拉式選單中的選項來進行論文排序;

- ❷透過選擇Customize Documents來自訂各類指標和書目資訊;
- S點擊論文題目時·ESI 會自動連結到Web of Science 資料庫中· 獲取每一篇論文的詳細資訊;
- 基擊被引次數時,將會顯示被引趨勢圖,並可以將此趨勢圖匯出、下載;
- 5點擊作者、期刊、學科分別獲得相關資訊;
- ⑤點擊作者、期刊、學科分別獲得相關資訊;可以選擇一次顯示的結果呈現. 10、20或50條;

| InCites Essential So                                                | cience Indicators                                                                                                    | C Clari<br>Analyti                                                                   | vate                    |
|---------------------------------------------------------------------|----------------------------------------------------------------------------------------------------|--------------------------------------------------------------------------------------|-------------------------|
| Indicators                                                          | Field Baselines                                                                                                    | Citation Thresholds                                                                  |                         |
| Indicators Documents                                                |                                                                                                    | ۴                                                                                    | <b>1</b> 14             |
| Papers by Resea                                                     | rch Field                                                                                                    |                                                                                      |                         |
| Citation Trends                                                     | Sort By Citations                                                                                                    | Customize Documents                                                                  | 4 4 1 - 10 of 23 ▶ ▶    |
| Documents                                                           | CALIBRATING EXTINCTION-FREE STAR FOR                                                                                                    | MATION RATE DIAGNOSTICS WITH 33 GHZ                                                  | Times Cited: 236        |
| Filter Results By<br>Add Filter »<br>X TIANJIN NORMAL<br>UNIVERSITY | By: MURPHY, EJ: CONDON, JJ; SCHINNEREI<br>Source: ASTROPHYS J 737 (2) - AUG 20 2011<br>Research Fields: SPACE SCIENCE                                                                                | R, E; et.al                                                                          |                         |
| Include Results For<br>Highly Cited Papers                          | 5 DUST-CORRECTED STAR FORMATION RATE<br>ULTRAVIOLET AND INFRARED TRACERS<br>By: HAO, CN: KENNICUTT, RC: JOHNSON, B<br>Source: ASTROPHYS J74 (2): A010 2011<br>Research Fields: SPACE SCIENCE         | S OF GALAXIES. II. COMBINATIONS OF<br>D; et.al                                       | Times Cited: 194        |
|                                                                     | 6 MULTI-MESSENGER OBSERVATIONS OF A E<br>By: ABBOTT, BP: ABBOTT, R: ABBOTT, TD: e<br>Source: ASTROPHYS J LETT 648 (2): - OCT 20<br>Research Fields: SPACE SCIENCE                                    | INARY NEUTRON STAR MERGER<br>Lai<br>2017                                             | Times Cited: 187        |
|                                                                     | 7 RECENT DEVELOPMENTS AND UNDERSTAN<br>OXIDES AS ANODES IN LITHUM ON BATTE<br>By: ZHAO, Y; LI, XF; YAN, B; et al<br>Source: AD Y ENERGY MATER 6 (8) - APR 20 :<br>Research Fields: MATERIALS SCIENCE | DING OF NOVEL MIXED TRANSITION-METAL                                                 | Times Cited: 186        |
|                                                                     | 6 COUCH STER-BASED COORDINATIO<br>PROPERTIES<br>By: U. DS: ZHAO. J: WU, YP; et al<br>Source: INRG CHEM 25 (14):808-809 JUL<br>Research Fields: CHEMISTRY                                             | N POLYMERS SHOWING HIGH-CONNECTED<br>ES, CRYSTAL STRUCTURES, AND MAGNETIC<br>15 2013 | Times Cited: 185        |
|                                                                     | 9 DIVERGENT KINETIC AND THERMODYNAMIC<br>COORDINATION POLYMER WITH EXCLUSIVE<br>By: DU. M: LI, CP: CHEN, M: et al<br>Source: J AM CHEM SOC 136 (31): 19905-1990<br>Research Evide, CHEMISTRY         | C HYDRATION OF A POROUS CU(II)<br>CO2 SORPTION SELECTIVITY<br>© AUG 6 2014           | Times Cited: 172        |
|                                                                     | Sort By Citations                                                                                                    | 4 4 1 - 10 of                                                                        | 23 > > Show 10 per page |

情境二:某機構目前未有學科進入全球前1%,但擁有高被引論文

● 在指標選項(Indicators)介面·選擇研究領域;

- 2 在結果區·選擇第二個「Chemistry」·點擊右邊的「Highly Cited Papers」選 項下的藍色數字條框;
- 3 進入 Documents 的 Papers by Research Field 介面·點擊Clear 清除條件後用以 顯示 ESI資料庫現在所有的高被引論文;
- 4 在左邊的「Add Filter」選擇「Institutions」, 然後輸入「Suzhou」, 出現下 拉選單選項, 選擇「SUZHOU UNIVERSITY OF SCIENCE & TECHNOLOGY」;
   5 在結果區顯示出蘇州科技大學的高被引論文。

| Map Vi       | ew by Top / Hot / Hig                                                    | hly Cited Papers                                                                                                    |                                                                                                    | Sho                                                                                                    | w Visualization +                                                                          |
|--------------|--------------------------------------------------------------------------|----------------------------------------------------------------------------------------------------|----------------------------------------------------------------------------------------------------|----------------------------------------------------------------------------------------------------|--------------------------------------------------------------------------------------------|
| Report       | View by Selection                                                        |                                                                                                    |                                                                                                    |                                                                                                    | Customize                                                                                  |
| Total:<br>22 | Research Fields                                                          | Web of Science<br>Documents                                                                                                    | Cites -                                                                                                    | Cites/Paper                                                                                                    | Highly Cited<br>Papers                                                                     |
| 1            | CLINICAL                                                                 | 2,494,294                                                                                                    | 32,297,297                                                                                                    | 12.95                                                                                                    | 24,687                                                                                     |
| 2            | CHEMISTRY                                                                | 1,546,690                                                                                                    | 20,542,003                                                                                                    | 13.28                                                                                                    | 2 15.484                                                                                   |
| 3            | PHYSICS                                                                  | 1,167,257                                                                                                    | 12,841,019                                                                                                    | 11.00                                                                                                    | 11,668                                                                                     |
| 4            | BIOLOGY &<br>BIOCHEMISTRY                                                | 695,466                                                                                                    | 11,763,637                                                                                                    | 16.91                                                                                                    | 6,972                                                                                      |
| 5            | MOLECULAR<br>BIOLOGY &<br>GENETICS                                       | 419,837                                                                                                    | 10,727,717                                                                                                    | 25.55                                                                                                    | 4,220                                                                                      |
| 6            | & BEHAVIOR                                                               | 485,645                                                                                                    | 8,854,377                                                                                                    | 18.23                                                                                                    | 4,879                                                                                      |
| 7            | ENGINEERING                                                              | 1,085,403                                                                                                    | 6,993,166                                                                                                    | 6.44                                                                                                    | 10,794                                                                                     |
| 8            | MATERIALS                                                                | 685,616                                                                                                    | 6,974,412                                                                                                    | 10.17                                                                                                    | 6,917                                                                                      |
| 9            | PLANT &<br>ANIMAL<br>SCIENCE                                             | 685,999                                                                                                    | 6,226,864                                                                                                    | 9.08                                                                                                    | 6,782                                                                                      |
| 10           | SOCIAL<br>SCIENCES,<br>GENERAL                                           | 789,782                                                                                                    | 5,100,635                                                                                                    | 6.46                                                                                                    | 8,021                                                                                      |
|              | Map Vi<br>Report<br>22<br>1<br>2<br>3<br>4<br>5<br>6<br>7<br>8<br>9<br>9 | Map View by Top / Hof / Hig<br>Report View by Selection<br>Total:<br>2010 Research Fields<br>2010 Research Fields<br>201 | Map View by Top / Hol / Highly Cited Papers           Report View by Selection           Total:         Research Fields         Documents           1         CURNetL         2,494,294           2         CHEMINETY         1,546,690           3         PHYSICS         1,167,257           4         BIOCKEMISTRY         1,566,690           5         BIOCKEMISTRY         656,665           6         NELECOLIAR         499,537           6         NELECOLIAR         495,646           7         ENGINEERING         485,645           7         ENGINEERING         695,603           9         SCIENCE         695,516           9         PLANT & 695,635         505,635           9         SOCIAL         695,722           10         GENERAL         779,772 | Map View by Top / Hol / Highly Cited Papers           Report View by Selection         Cites -<br>Documents         Cites -<br>Documents           1         CURS -<br>MEDICINE         2./94.291         32.297.297           2         CHEM STRY         1546.690         20.544.003           9         PHYSICS         1.167.287         12.841.019           8         BIOC/NEMISTRY         995.466         11.705.037           5         MEDICUNE         419.837         10.727.717           6         NEUROSCIENCE         685.645         6.954.377           7         FORMERING         1085.403         6.993.166           6         SCIENCE         685.645         6.993.166           6         SCIENCE         685.599         6.226.864           10         SCIENCE         505.299         6.226.864           10         SCIENCE         790.712         5.100.033 | Map View by Top / Hol / Highly Cited Papers         Sho           Report View by Selection |

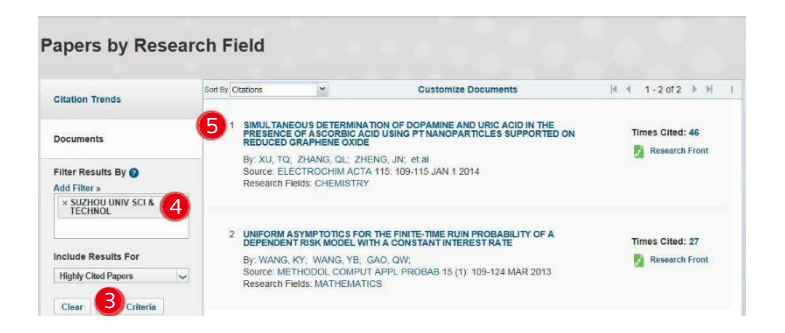

## 3. 如何取得機構在 ESI 學科的影響力排名

 在指標選項(Indicators)介面,選擇Institutions(機構);
 在增加篩選條件中選擇研究領域(Research Fields);
 系統會出現 22 個 ESI 學科的下拉選單,選擇學科,如Agricultural Sciences;
 在結果區,從左至右依次顯示了機構名稱(Institutions)、國家/地區 (Countries/Regions)、論文數(Web of Science Documents)、被引次數(Cites)、 平均被引用次數(Cites/Paper)、高影響力論文或高被引論文或熱門論文的數 量(Top/Highly Cited/Hot Papers)。

| Indicators                                        |                 | Fie                                                                 | Field Baselines   |                             |                    | Citation Thresholds |  |  |  |
|---------------------------------------------------|-----------------|---------------------------------------------------------------------|-------------------|-----------------------------|--------------------|---------------------|--|--|--|
| Indicators                                        |                 |                                                                     |                   |                             |                    | Ł 🗗 🛤               |  |  |  |
| Highly Cited Paper                                | rs by I         | nstitution                                                          | S                 |                             |                    |                     |  |  |  |
| Results List                                      | Map Vie         | w by Top / Hot / Hig                                                | hly Cited Papers  |                             | Show Visualization |                     |  |  |  |
| Institutions 1 ~                                  | Report          | /iew by Selection                                                   |                   |                             |                    | Customize           |  |  |  |
| Filter Results<br>Changing the file               | Total:<br>803 4 | Institutions                                                        | Countries/Regions | Web of Science<br>Documents | Cites -            | Cites/Paper         |  |  |  |
| Add Filter »<br>Research Fields<br>Institutions > | 1               | UNITED STATES<br>DEPARTMENT<br>OF<br>AGRICULTURE<br>(USDA)          | USA               | 13,751                      | 169,265            | 12.31               |  |  |  |
| Include Results For<br>Highly Cited Papers        | 2               | CONSEJO<br>SUPERIOR DE<br>INVESTIGACION<br>ES CIENTIFICAS<br>(CSIC) | SPAIN             | 6,877                       | 104,281            | 15.16               |  |  |  |
| Clear Save Criteria                               | 3               | INSTITUT<br>NATIONAL DE LA<br>RECHERCHE<br>AGRONOMIQUE<br>(INRA)    | FRANCE            | 7,471                       | 103,165            | 13.81               |  |  |  |
|                                                   | 4               | CHINESE<br>ACADEMY OF<br>SCIENCES                                   | CHINA<br>MAINLAND | 7,605                       | 89,203             | 11.73               |  |  |  |
|                                                   | 5               | UNIVERSITY OF                                                       | USA               | 4,779                       | 71.725             | 15.01               |  |  |  |

科睿唯安 | Essential Science Indicators

### 4. 如何查找 ESI 各學科的研究前沿

- 在指標選項(Indicators)介面,選擇研究前沿(Research Fronts);
- 在增加篩選條件(Add Filter)中選擇研究領域,選擇學科,如 Agricultural Sciences;
- ④ 如選擇高被引論文為結果輸出類型,在結果區從左至右依次顯示了研究前 沿的數量(Total)、研究前沿的具體內容(Research Fronts)、高被引論文數 (Highly Cited Papers)和平均年 (Mean Year);
- ④您可以透過點擊包含高被引論文數的藍色橫條圖·來獲取每一篇高被引論 文的詳細資訊;
- 5 您可以點選高被引論文或平均年指標旁邊的倒三角圖示排序檢索結果。

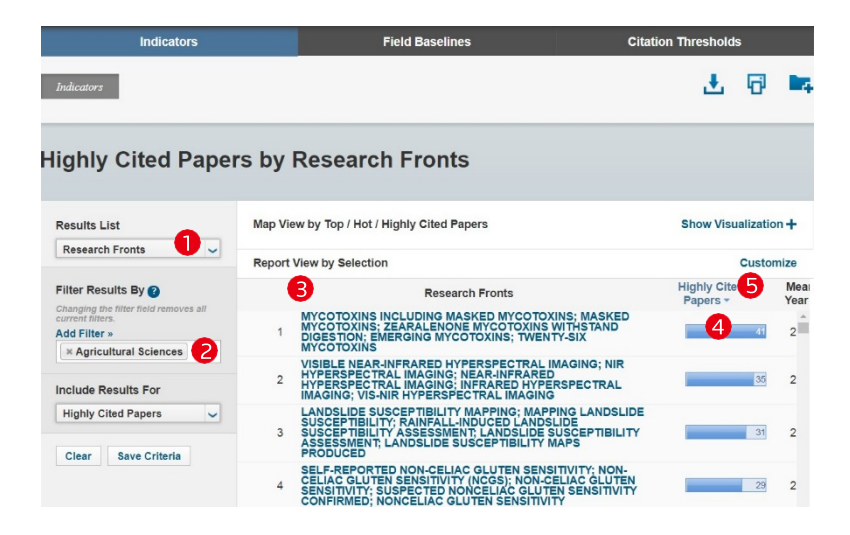

- 5. 如何確定 ESI 各學科的基準值(以被引次數為例)
- 點擊進入學科基準值(Field Baseline)選項,可以分別選擇每篇平均被 引次數(Citation Rates)、百分位(Percentiles)或者學科排名(Field Rankings);
- 2 同時提供學科基準值以及所選子項基準值的解釋說明,方便您對於各項指標的理解與運用;
- 3 結果區的第一欄為 ESI 的 22 個學科·分年度顯示各學科論文的被引用全球 平均水準。例如·在下圖中我們看到 2010 年化學(Chemistry)學科發表的 論文截至到目前的篇均被引次數為 23.52。因此·如果一篇發表在 2010 年 化學領域的論文截至目前的被引次數不低於 23.52·則表示該論文的被引表 現達到全球平均水準。

| Indicators                                       | 5                                                                           | 1 Fiel        | d Baseline | es    |       | с     | itation Th | resholds |       |
|--------------------------------------------------|-----------------------------------------------------------------------------|---------------|------------|-------|-------|-------|------------|----------|-------|
|                                                  |                                                                             |               |            |       |       |       |            | Ŧ        | 6 🖬   |
| Field Baseline<br>Baselines are annualized expen | <b>S</b><br>cted citation rates for papers<br>rages of citations per paper. | in a research | h field.   |       |       |       |            |          |       |
| Citation Rates                                   | RESEARCH<br>FIELDS *                                                        | 2008          | 2009       | 2010  | 2011  | 2012  | 2013       | 2014     | 2015  |
|                                                  | ALL FIELDS                                                                  | 24.38         | 22.70      | 20.90 | 18.33 | 15.94 | 13.41      | 10.90    | 8.06  |
| Percentiles                                      | AGRICULTURAL<br>SCIENCES                                                    | 17.47         | 16.10      | 14.99 | 13.08 | 11.42 | 9.73       | 7.99     | 5.90  |
| Percentiles                                      | BIOLOGY &<br>BIOCHEMISTRY                                                   | 33.90         | 32.45      | 28.62 | 24.59 | 21.37 | 17.54      | 13.86    | 9.85  |
|                                                  | CHEMISTRY                                                                   | 26.12         | 24.42      | 23.52 | 21.57 | 19.85 | 16.72      | 14.31    | 10.92 |
| Field Rankings                                   | CLINICAL<br>MEDICINE                                                        | 25.97         | 24.17      | 21.78 | 18.98 | 16.44 | 13.70      | 10.98    | 8.14  |
|                                                  | COMPUTER<br>SCIENCE                                                         | 13.13         | 12.02      | 11.17 | 10.75 | 8.67  | 7.80       | 6.67     | 5.21  |
|                                                  | ECONOMICS &<br>BUSINESS                                                     | 18.63         | 16.90      | 15.08 | 12.81 | 10.24 | 8.39       | 6.35     | 4.34  |
|                                                  | ENGINEERING                                                                 | 13.93         | 14.16      | 13.29 | 11.95 | 10.44 | 9.31       | 7.76     | 6.00  |

## 6. 如何確定 ESI 各學科的門檻值

- 點擊引用門檻值(Citation Thresholds)選項,可以分別選擇 ESI 學科門 檻值(ESI Thresholds)、高被引論文門檻值(Highly Cited Thresholds)或者 熱點論文門檻值(Hot Paper Thresholds);
- 2 同時提供引用門檻值以及所選項目門檻值的解釋說明,有助您理解並運用 各項指標;
- 結果區呈現 ESI 的 22 個學科,提供作者(Author)、機構(Institution)、期刊 (Journal)、國家(Country)的被引門檻值。

以下圖為例,進入全球前 1% 的化學 (Chemistry) 學科前1%的機構其發表論文 的最低總被引次數為 7806。

| Indicators                                                                                                    |                                                                                                    | Field Baselines                                                          | 1                                                           | Citation Thres | holds   |
|----------------------------------------------------------------------------------------------------|----------------------------------------------------------------------------------------------------|--------------------------------------------------------------------------|-------------------------------------------------------------|----------------|---------|
|                                                                                                    |                                                                                                    |                                                                          |                                                             |                | Ł 🖗 🛤   |
| Citation Thresho<br>A citation threshold is the minimum<br>descending order by citation count<br>The ESI Threshold reveals the num<br>Go% of countries and journals in a s | lds<br>number of citations obtained b<br>and then selecting the top fracti<br>ther of citations received by the<br>to-year period. | ny ranking papers in (<br>on or percentage of p<br>top 1% of authors and | a research field in<br>apers.<br>d institutions and the top | 2              |         |
| ESI Thresholds                                                                                                    | 3 RESEARCH FIELDS .<br>AGRICULTURAL                                                                                                | AUTHOR                                                                   | INSTITUTION                                                 | JOURNAL        | COUNTRY |
|                                                                                                    | SCIENCES                                                                                                    | 438                                                                      | 2,151                                                       | 1,850          | 1,053   |
|                                                                                                    | BIOLOGY &<br>BIOCHEMISTRY                                                                                                    | 945                                                                      | 6,292                                                       | 7,190          | 831     |
| Highly Cited Thresholds                                                                                                    | CHEMISTRY                                                                                                    | 1,943                                                                    | 7,806                                                       | 6,308          | 1,719   |
|                                                                                                    | CLINICAL MEDICINE                                                                                                    | 2,021                                                                    | 2,381                                                       | 5,141          | 10,536  |
| Hot Paper Thresholds                                                                                                    | COMPUTER SCIENCE                                                                                                    | 350                                                                      | 3,069                                                       | 1,450          | 408     |
| not aper mesnolus                                                                                                    | ECONOMICS &<br>BUSINESS                                                                                                    | 386                                                                      | 4,035                                                       | 1,444          | 255     |
|                                                                                                    | ENGINEERING                                                                                                    | 571                                                                      | 2,370                                                       | 2,533          | 1,235   |
|                                                                                                    | ENVIRONMENT/ECOLO<br>GY                                                                                                    | 788                                                                      | 4,057                                                       | 3,335          | 2,326   |

#### 7. 快速獲取高影響力論文、高被引論文或熱門論文

2016 年新增「某個國家或機構某ESI 學科的高影響力論文、高被引論文或熱門 論文」的下載功能。

- 一次最多可以匯出20,000篇高影響力論文、高被引論文或熱點論文。
- 可以選擇.XLS或.CSV格式匯出。
- 匯出欄位包括每篇高影響力論文、高被引論文或熱門論文的 Web of Science 登錄號、所屬ESI學科、在當期ESI的被引用次數等。

以國立臺灣大學化學學科高影響力論文下載為例:

| Results List        | Map \        | /iew by Top / Hot / H              | lighly Cited Papers         |         | s           | Show Visualization + |
|---------------------|--------------|------------------------------------|-----------------------------|---------|-------------|----------------------|
| Research Fields 1   | Repo         | rt View by Selection               |                             |         |             | Customize            |
| Filter Results By 👔 | Total:<br>20 | Research Fields                    | Web of Science<br>Documents | Cites - | Cites/Paper | Top Papers           |
| current filters.    | 1            | CLINICAL<br>MEDICINE               | 10,518                      | 165,799 | 15.76       | 170                  |
| × NATIONAL TAIWAN   | 2            | CHEMISTRY                          | 5,536                       | 100,887 | 18.22       | 2 71                 |
| UNIVERSITY          | 3            | PHYSICS                            | 5,437                       | 88,205  | 16.22       | 121                  |
|                     | 4            | MATERIALS                          | 3,431                       | 61,041  | 17.79       | 39                   |
| Include Results For | 5            | ENGINEERING                        | 5,107                       | 42,192  | 8.26        | 18                   |
| Top Papers 🗸        | 6            | MOLECULAR<br>BIOLOGY &<br>GENETICS | 1,697                       | 33,877  | 19.96       | 13                   |
| Clear Save Criteria | 7            | BIOLOGY &<br>BIOCHEMISTRY          | 2,036                       | 31,464  | 15.45       | 10                   |
| Clear Save Criteria | 8            | GEOSCIENCES                        | 1,981                       | 31,458  | 15.88       | 25                   |
|                     | 9            | <b>NEUROSCIENCE</b><br>& BEHAVIOR  | 1,234                       | 18,307  | 14.84       | 6                    |
|                     | 10           | ENVIRONMENT/E<br>COLOGY            | 1,514                       | 18,039  | 11.91       | 10                   |
|                     | 11           | PHARMACOLOG                        | 1.356                       | 18.024  | 13.29       | 4 -                  |

- 首先篩選研究領域(Research Fields), 然後按照機構(Institutions)進行篩選,輸入「National Taiwan University」,結果顯示選擇為高影響力論文 (Top Papers);
- ❷ 在結果區,選擇「Chemistry」,點擊右邊標示「71」的藍色數字條框;

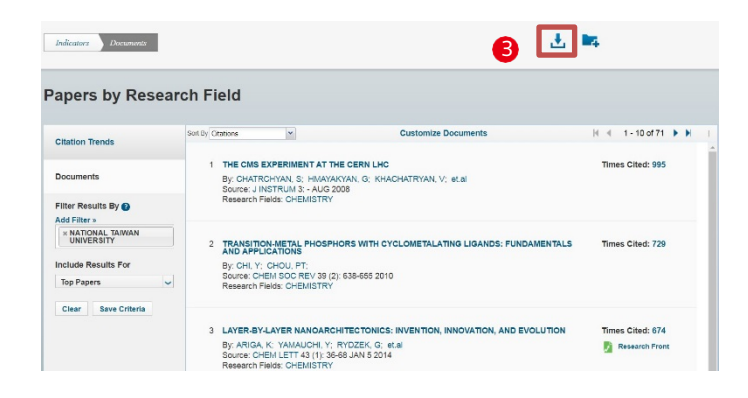

-

|                        |                                      |                   |                                         |               | ÷                      |                       |                    |          | (c       |            |            |         |
|------------------------|--------------------------------------|-------------------|-----------------------------------------|---------------|------------------------|-----------------------|--------------------|----------|----------|------------|------------|---------|
|                        | InCites Essential Science Indicators |                   |                                         |               | Clarivate<br>Analytics |                       |                    |          |          |            |            |         |
| Documents Result List: | nstitutions - 'NATION                | AL TAIWAN UNIVERS | ITY' Research Fields - 'CHEMISTRY' Show | - Top Papers  |                        |                       |                    |          |          |            |            |         |
| Accession Number       | DOI                                  | PMID              | Article Name                            | Authors       | Source                 | <b>Research Field</b> | <b>Times Cited</b> | Countrie | Addresse | Institutio | Publicatio | on Date |
| WOS:000258875900011    | 10.1088/1748-0221/3                  | NA                | THE CMS EXPERIMENT AT THE CERN          | CHATRCHYA     | J INSTRUM              | CHEMISTRY             | 995                | ARMENI   | UNIV PIS | AALTO I    | 2008       |         |
| WOS:000274072100020    | 10.1039/b916237b                     | MEDLINE:20111785  | TRANSITION-METAL PHOSPHORS WIT          | CHI, Y;CHOU   | CHEM SOC               | CHEMISTRY             | 729                | TAIWAN   | NATL TS  | NATION     | 2010       |         |
| WOS:000329475000006    | 10.1246/c1.130987                    | NA                | LAYER-BY-LAYER NANOARCHITECTO           | ARIGA, K;YA   | CHEM LETT              | CHEMISTRY             | 674                | JAPAN;T  | NATL IN  | JAPAN S    | 2014       |         |
| WOS:000291500600008    | 10.1021/jz2002452                    | MEDLINE:26295420  | ADVANCES IN PHOSPHORS FOR LIGH          | LIN, CC;LIU,  | J PHYS CHE             | CHEMISTRY             | 585                | TAIWAN   | NATL TA  | NATION     | 2011       |         |
| WOS:000278888600027    | 10.1021/mn100551j                    | MEDLINE:20481512  | SOLUTION-PROCESSABLE GRAPHENE           | LI, SS;TU, KF | ACS NANO               | CHEMISTRY             | 436                | ENGLAN   | NATL TA  | IMPERLA    | 2010       |         |
| WOS:000361343600001    | 10.1246/bcsj.201501-                 | NA                | TEMPLATED SYNTHESIS FOR NANOA           | MALGRAS, V    | BULL CHEN              | CHEMISTRY             | 428                | JAPAN;U  | NATL IN  | NATION     | 2015       |         |
| WOS:000343974700006    | 10.1039/c4ee01075b                   | NA                | HIERARCHICALLY POROUS CARBON            | DUTTA, S;BH   | ENERGY EN              | CHEMISTRY             | 385                | INDIA;T  | NATL TA  | DEPART     | 2014       |         |
| WOS:000317596100016    | 10.1039/c3cs35405a                   | MEDLINE:23403864  | SYNTHESIS OF MESOPOROUS SILICA          | WU, SH:MOU    | CHEM SOC               | CHEMISTRY             | 360                | TAIWAN   | NATL TA  | NATION     | 2013       |         |
| WOS:000340992300080    | 10.1021/mn502776h                    | MEDLINE:25046764  | MONOLAYER MOS2 HETEROJUNCTIO            | TSAI, ML;SU   | ACS NANO               | CHEMISTRY             | 359                | SAUDI A  | NATL TS  | ACADEN     | 2014       |         |
| WOS:000257903700012    | 10.1016/j.tca.2008.04                | NA                | CHARACTERIZATION OF COBALT OX           | TANG, CW;W    | THERMOCH               | CHEMISTRY             | 322                | TAIWAN   | NATL DE  | ACADEN     | 2008       |         |
| WOS:000305624500009    | 10.1039/c2cc33433j                   | MEDLINE:22710974  | NANOPOROUS CARBONS THROUGH D            | CHAIKITTISI   | CHEM COM               | CHEMISTRY             | 321                | JAPAN;T  | NATL IN  | JAPAN S    | 2012       |         |
| WOS:000255736600018    | 10.1039/b719856f                     | MEDLINE:18463753  | DETECTION OF MERCURY(II) BASED          | LIU, CW;HSI   | CHEM COM               | CHEMISTRY             | 314                | TAIWAN   | NATL TA  | NATION     | 2008       |         |
| WOS:000310834800012    | 10.1088/1748-0221/7                  | NA                | PERFORMANCE OF CMS MUON RECO            | CHATRCHYA     | J INSTRUM              | CHEMISTRY             | 307                | ARMENI   | YEREVA   | ADIYAM     | 2012       |         |

3 進入到高水準論文頁面後,點擊右上角的下載圖示進行下載;

④ 匯出的國立臺灣大學化學學科的高影響力論文資訊包括: Web of Science 登錄號(Accession Number)、所屬 ESI 學科(Research Field)、在當期 ESI 中的被引用次數(Times Cited)等。

## 四、 名詞解釋:

- 高被引論文 (Highly Cited Paper):是指按照發表同年同一 ESI 學科的論文 被引用次數,按照由高到低進行排序,排在前 1% 的論文。
- 熱門論文 (Hot Paper):統計某一 ESI 學科最近兩年發表的論文,按照 最近兩個月被引用次數進入前 0.1% 的論文。
- 高影響力論文 (Top Paper):高被引論文和熱門論文的集合。
- 研究前沿 (Research Fronts):是一組高被引論文,是透過聚類分析確定的 核心論文。論文之間的共被引關係表明這些論文具有一定的相關性,通過 聚類分析方法測度高被引論文之間的共被引關係而形成高被引論文的聚類, 再通過對聚類中論文題目的分析形成相應的研究前沿。
- 學科基準值 (Field Baselines):是指某一ESI 學科論文的分年度期望被引次 數。它是衡量研究績效的基準,是幫助理解引文統計的指標。
- 每篇平均被引次數 (Citation Rates):按照近十年間各年來進行統計,表示
   各學科每年的篇均被引次數。
- 百分位 (Percentiles):每年發表的論文達到某個百分點基準應至少被引用 的次數,用來衡量論文引用的活躍度。
- 學科排名 (Field Rankings):提供近十年的論文總數、被引次數、篇均被引 次數和高被引論文數。
- 引用門檻值 (Citation Thresholds):在某一 ESI 學科中,將論文按照被引次 數降冪排列,確定其排名或百分比位於前列的最低被引次數。
- ESI 學科門檻值 (ESI Thresholds): 近十年,某一 ESI 學科被引次數排在前 1% 的作者和機構,或排在前 50% 的國家或期刊的最低被引次數。
- 高被引論文門檻值 (Highly Cited Thresholds): 近十年,某一 ESI 學科被引 次數排在前 1% 的論文的最低被引次數。
- 熱點論文門檻值 (Hot Paper Thresholds): 近兩年,某一ESI 學科最近兩個 月被引次數排在前 0.1% 的論文的最低被引次數。

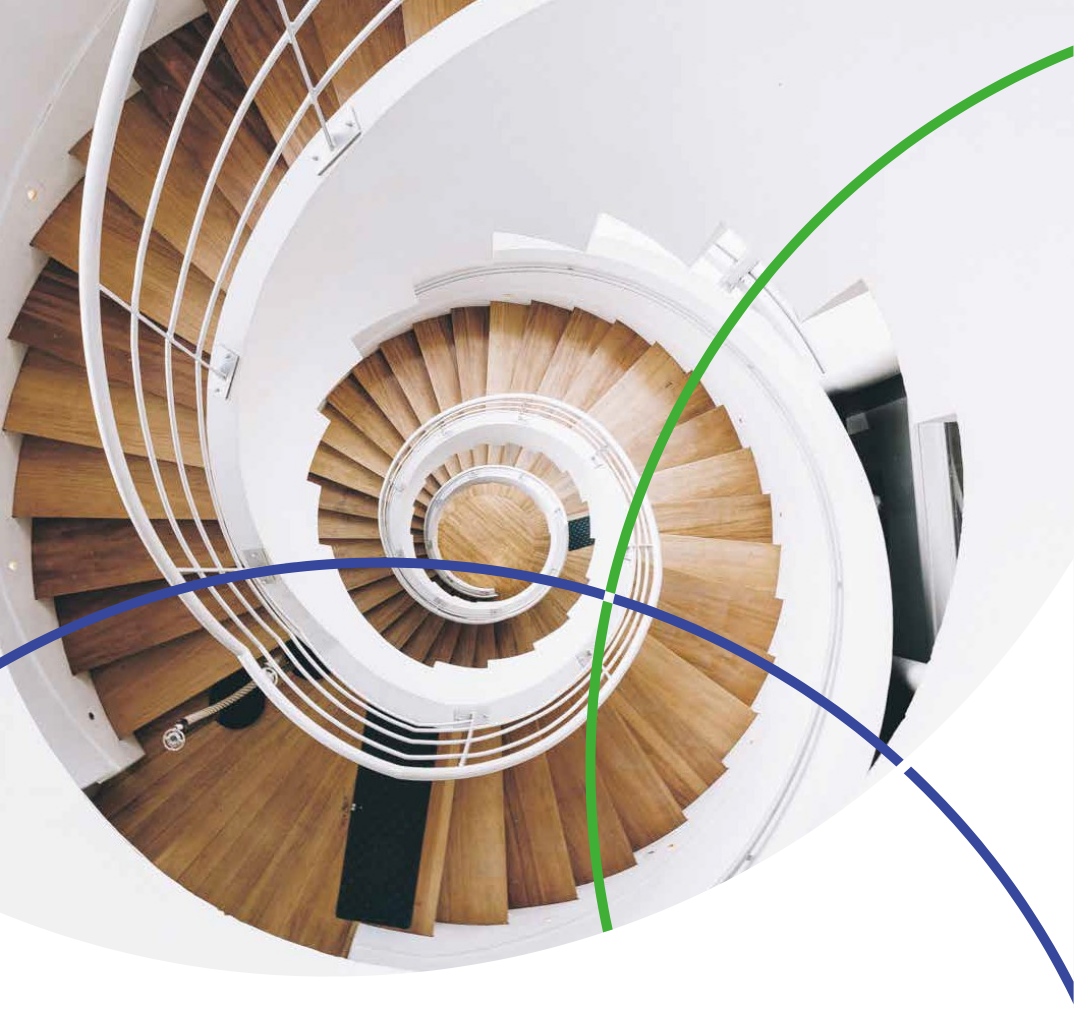

科睿唯安台灣辦公室 台北市信義區松智路1號11樓

clarivate.com.tw

產品技術支援 0080 149 1138 <u>ts.support.asia@clarivate.com</u>

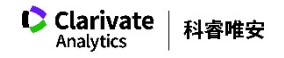